# SAP Ariba Prospective and Transactional Supplier

# **Suppliers Guide**

Telkom Group

September 2024

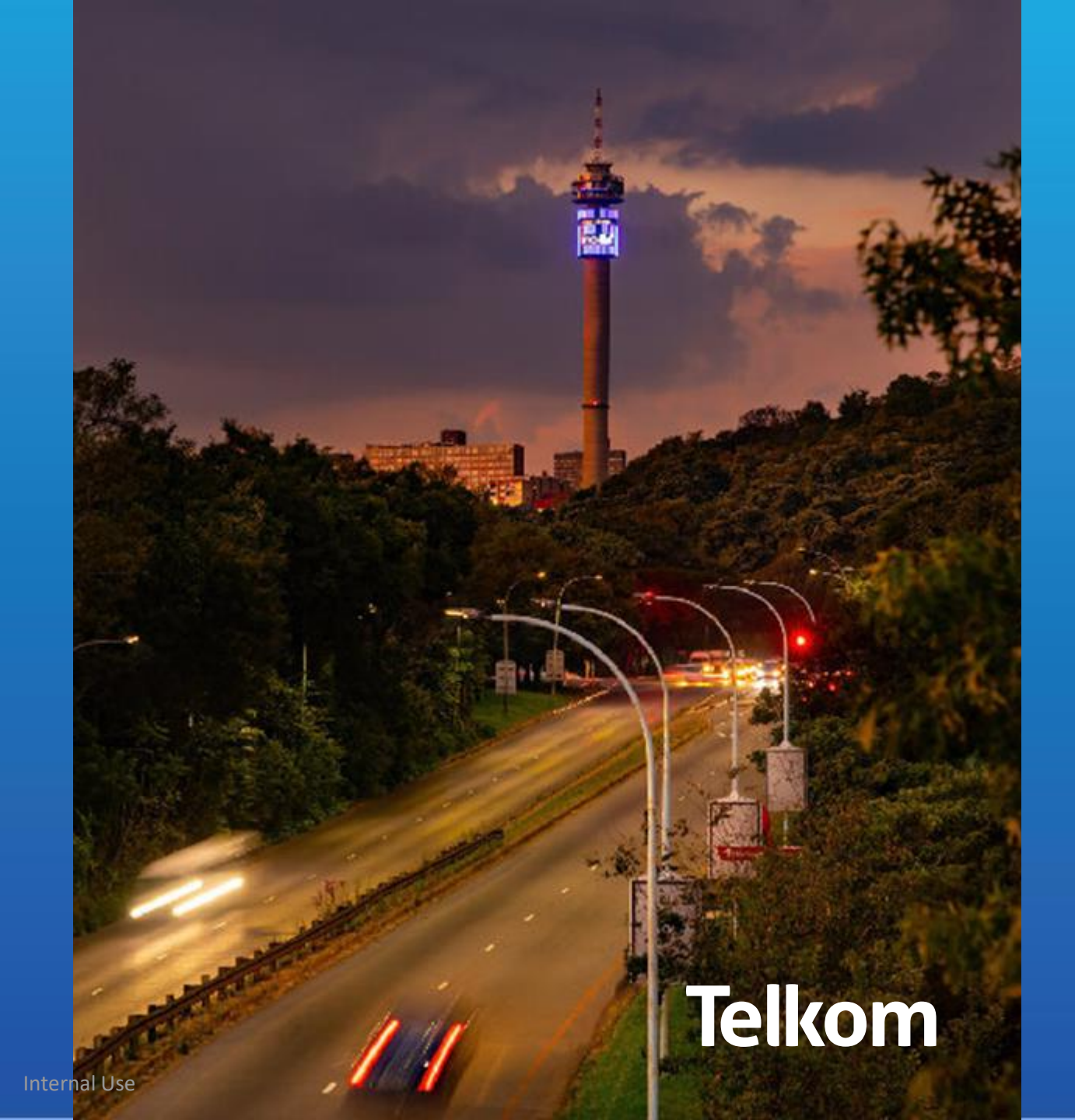

# How to do business with Telkom

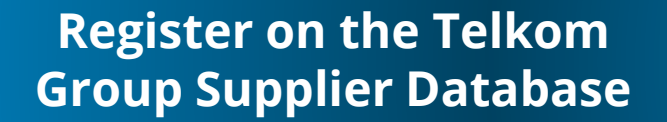

Invitation will be sent to Suppliers to onboard for participation in sourcing events. Two type of registration profiles:

- Prospective (first time registration)
- Transactional (existing suppliers)

### View Available Opportunities

Regularly view Tender opportunities on the Telkom Tender Bulletin

Follow me

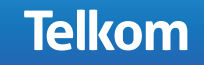

**Telkom** 

### **Difference between Prospective and Transactional Suppliers**

**Prospective suppliers** – do not have Ariba profile with Telkom, and they are registering for the first time. These suppliers will only participate in sourcing events (by invitation only) and open tenders. Their profiles will not integrate to SAP and they cannot transact with suppliers.

**Transactional suppliers** – already have Ariba profile with Telkom. They can login on their profiles to either load documents or amend information. Profiles are allowed to integrate to SAP and they can transact with other suppliers.

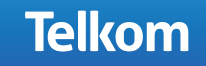

# Content

### Telkom

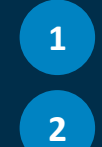

Registration

Strategic direction and value unlock

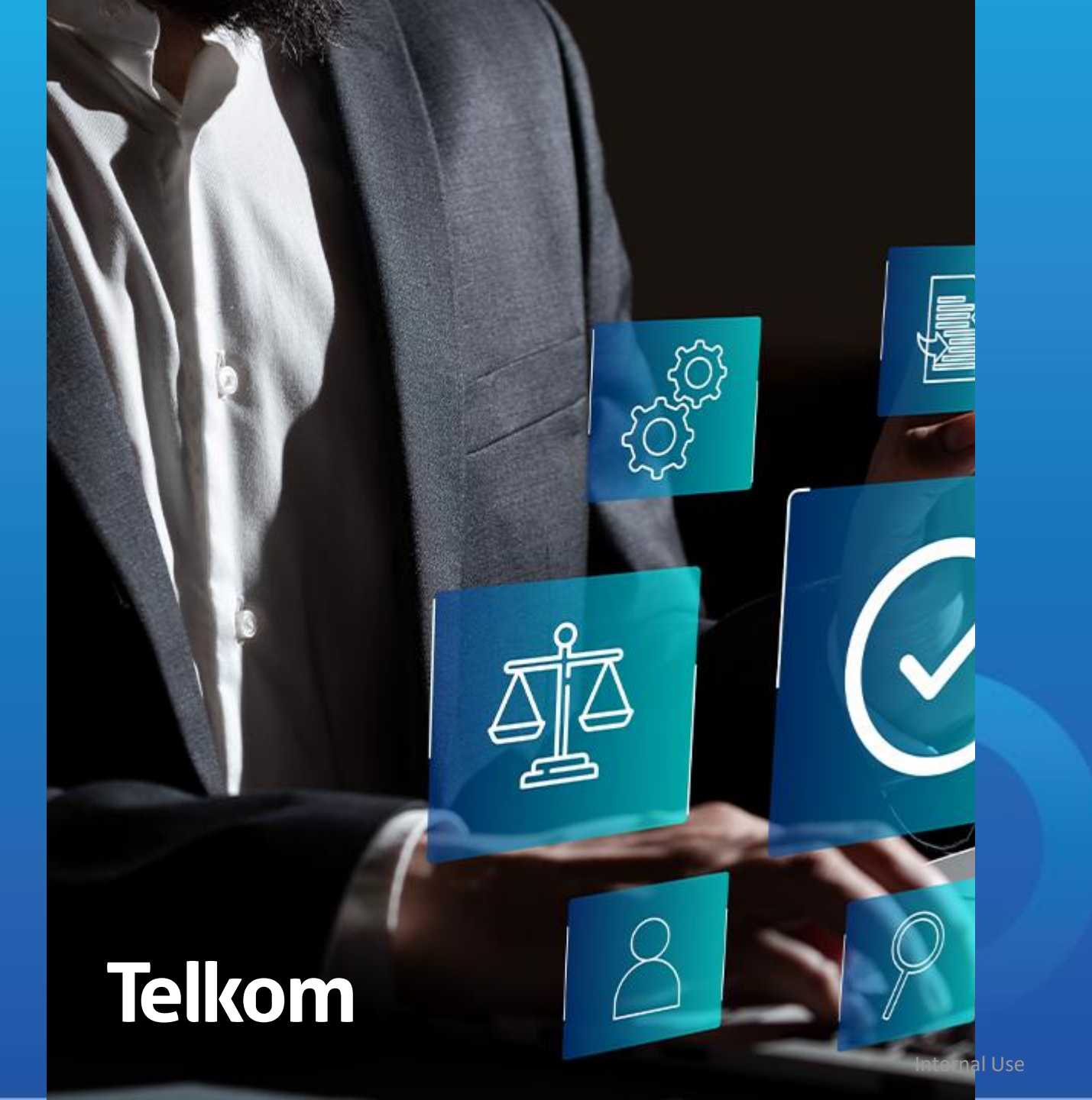

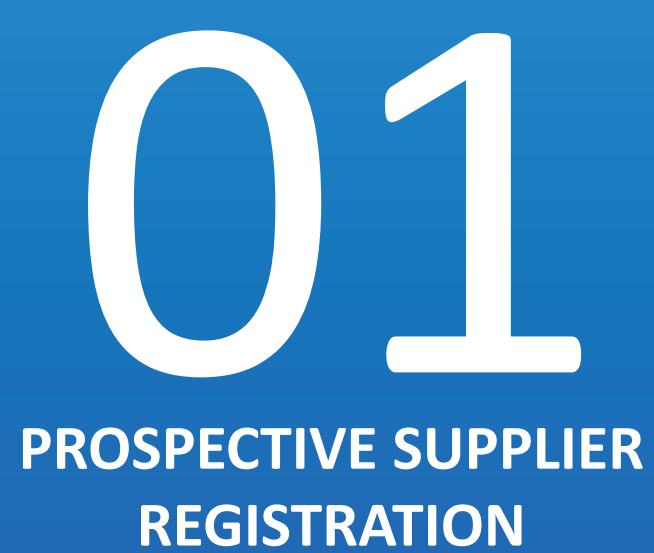

### **SAP ARIBA PROSPECTIVE SUPPLIER REGISTRATION**

### Introduction

Register as a new or prospective Telkom Supplier on the SAP Ariba Supplier Portal

Telkom has introduced SAP Ariba Supplier Portal as a tool for effective and efficient collaboration with suppliers. For you to participate in the events published by Telkom you are therefore required to register a SAP Ariba profile. Our MDM Team is always there to assist. Kindly follow the steps and instructions in this guide to register a profile

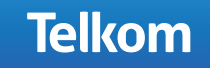

### **INVITATION TO REGISTER E-MAIL**

Our Sourcing consultant instruct us to onboard you and therefore you will receive the mail below (Step 1) and the invitation letter and guide (Step 2). Supplier guide contains all the steps to follow when registering a prospective profile.

#### **STEPS**

1. Open the Invitation to Register on the SAP Ariba Supplier Platform pdf document.

| ⊳                                                                         | To                                                                             | C lajund@ghd.coma                                                                                                    |                                                                                                    |  |
|---------------------------------------------------------------------------|--------------------------------------------------------------------------------|----------------------------------------------------------------------------------------------------|----------------------------------------------------------------------------------------------------|--|
| Send                                                                      | Gc                                                                             | C taget@gmal.com                                                                                                    |                                                                                                    |  |
|                                                                           | Subject                                                                        | Arba profile registration                                                                                                    |                                                                                                    |  |
| 20<br>20                                                                  | tation to Regist<br>143                                                        | on the SAP Ariba Supplier Pladom.pdf 🖉 💽 SAP ARIBA PROSPECTIVE SUPLIER GUDE.ppo                                                                                                    | ×                                                                                                    |  |
| cod days.                                                                 |                                                                                |                                                                                                    |                                                                                                    |  |
| lease use t                                                               | he link attache                                                                | (invitation to register on the Sao Joha Suppler Rations) and register your company on th                                                                                                    | e Telicen database 28/83.                                                                                                    |  |
|                                                                           |                                                                                | designed in other according to the series of the constraint and the series of the series of the seri |                                                                                                    |  |
| IN THE PROPERTY.                                                          |                                                                                |                                                                                                    |                                                                                                    |  |
|                                                                           | ered Please log                                                                | n to your Anba profile, once you are logged in go to Business Network - Dropdown > Arba                                                                                                    | proposal and Questionnaire> Company profile> Customer requested>Telkon                                                                                         |  |
| you have i                                                                | ered Please log<br>any queries rej                                             | n to your Anba profile, once you are logged in go to <b>Business Network - Dropdown &gt; Anba</b><br>inding the registration and Telkom Supplier questionnaire, please contact me as per below d                                                                                                    | proposal and Questionnaires: Company profiles: Customer requesteds-Tellion<br>details. Please add additional users on your profile, refer to "How to add users |  |
| you have i                                                                | ered Please log<br>any queries rej                                             | n to your Anba profile, once you are logged in go to <b>Business Network – Dropdown &gt; Anba</b><br>arding the registration and Telkom Supplier questionnaire, please contact me as per below d                                                                                                    | proposal and Questionnaires Company profiles Customer requesteds Telikon<br>details. Please add additional users on your profile, refer to "How to add users   |  |
| you have i                                                                | ered Please log<br>any queries reg                                             | n to your Ariba profile, once you are logged in go to <b>Business Network – Dropdown &gt; Ariba</b><br>arding the registration and Telicom Supplier questionnaire, please contact me as per below d                                                                                                    | proposal and Questionnaires Company profiles Customer requesteds Tellion<br>details. Please add additional users on your profile, refer to "How to add users   |  |
| (you have )<br>Earlo 8 Rej                                                | ered Please log<br>eny queries reg<br>gaste                                    | n to your Anba profile, once you are logged in go to Business Network – Dropdown > Anba<br>ording the registration and Telicom Supplier questionnaire, please contact me as per below d                                                                                                    | proposal and Questionnaires Company profiles Customer requesteds Tellion<br>details. Please add additional users on your profile, refer to "How to add users   |  |
| (you have )<br>Inde S Rig<br>aj Veded                                     | ered Please log<br>any queries reg<br>gastr<br>333444                          | n to your Ariba profile, once you are logged in go to Business Network – Dropdown > Ariba<br>ording the registration and Telliom Supplier questionnaire, please contact me as per below d                                                                                                    | proposal and Questionnaires Company profiles Customer requesteds Tellion<br>details. Please add additional users on your profile, refer to "How to add users   |  |
| lyou have i<br>Endo S Rig<br>aj Veded<br>anit 1012<br>mail: Jajve         | ered Please log<br>any queries reg<br>gantz<br>333444<br>xd@ghd.com.a          | n to your Ariba profile, once you are logged in go to Business Network – Dropdown > Ariba                                                                                                    | proposal and Questionnaires Company profiles Customer requesteds fellion<br>details. Please add additional users on your profile, refer to "How to add users   |  |
| you have i<br>Galo S Rg<br>aj Veded<br>Gift 012<br>mail: lajvm            | any queries reg<br>pate<br>333444<br>st@ghd.com/a                              | n to your Ariba profile, once you are logged in go to Business Network – Dropdown > Ariba                                                                                                    | proposal and Questionnaires Company profiles Customer requesteds fellion<br>details. Please add additional users on your profile, refer to "How to add users   |  |
| (you have )<br>EalorS Rep<br>aj Veded<br>Galt 012<br>mail: lajvm          | ered Please log<br>any queries reg<br>parts<br>333444<br>di@cthd.comas<br>Ikom | n to jour Ariba profile, once you are logged in go to Business Network – Dropdown > Ariba                                                                                                    | proposal and Questionnaires Company profiles Customer requesteds fellion<br>details. Please add additional users on your profile, refer to "How to add users   |  |
| you have i<br>Ealo 8 Rg<br>ai Veded<br>aiit 012<br>mail: laivm            | ered Please log<br>any queries rej<br>and:<br>333444<br>dighthd comat<br>Ikom  | n to jour Ariba profile, once you are logged in go to Business Network – Dropdown > Ariba                                                                                                    | proposal and Questionnaires Company profiles Customer requesteds felicon<br>details. Please add additional users on your profile, refer to "How to add users   |  |
| you have a<br>Eador S Rag<br>aj Veded<br>GRR 012<br>mail: Injvin<br>Te    | ang queries log<br>ang queries reg<br>gants<br>333444<br>ddghd comat<br>Ikom   | n to jour Ariba profile, once you are logged in go to Business Network – Dropdown > Ariba                                                                                                    | proposal and Questionnaires Company profiles Customer requesteds fellion<br>details. Please add additional users on your profile, refer to "How to add users   |  |
| (you have a<br>Eado SYRg<br>aj Veded<br>Catt 012<br>mail: lajvm           | any queries reg<br>any queries reg<br>and<br>333444<br>ddfethd.comat           | n to jour Ariba profile, once you are logged in go to Business Network - Dropdown > Ariba<br>Inding the registration and Telkom Supplier questionnaire, please contact me as per below d                                                                                                    | proposal and Questionnaires Company profiles Customer requesteds fellion<br>details. Please add additional users on your profile, refer to "How to add users   |  |
| (you have )<br>Ealer Si Rig<br>aj Veded<br>call 1022<br>mail: laive<br>Te | ang queries reg<br>parts<br>233444<br>digitahd compa<br>Ikom                   | n to jour Ariba profile, once you are logged in go to Business Network - Dropdown > Ariba<br>Inding the registration and Telliom Supplier questionnaire, please contact me as per below d<br>MacBook: Pro                                                                                                    | proposal and Questionnaires Company profiles Customer requesteds fellion<br>details. Please add additional users on your profile, refer to "How to add users   |  |

#### Telkom 61 Oak Avenue. Highveld, Techno Park, Centurion, 0157 Private Bag X881 Gauteng 0001 **Dear Valued Supplier** Register as a new or prospective Telkom Supplier on the SAP Ariba Supplier Portal We are always looking to improve the way we collaborate with our partners and suppliers. To enable effective and efficient collaboration, we've designed our processes and systems to make it smarter and faster to do business with Telkom. At this time, we'd like to invite you to join us on this exciting journey and register on the SAP Ariba Supplier Portal to unlock some exciting benefits: Access to a central portal to create and maintain your company profile, increasing the marketability of your company within the Telkom Group; An opportunity to form part of Telkom's preferred\potential supplier network; and Access to a simpler and unified platform to participate in Telkom Group's and subsidiaries' sourcing events How you register your company online? We encourage you to self-register on the The registration process comprises of 3 simple but compulsory steps Step 1: Follow the registration link and complete all the fields;

#### SAP Ariba Prospective and Transactional Supplier | Suppliers guide

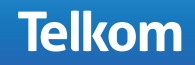

2. Click on the SAP Ariba Supplier Portal link.

### **SAP ARIBA REGISTRATION PAGE**

Our Sourcing consultant instruct us to onboard you and therefore you will receive the mail below (Step 1) and the invitation letter and guide (Step 2). Supplier guide contains all the steps to follow when registering a prospective profile.

|                                |                                                                |                    |                                                           | <ul> <li>Indicates a required field</li> </ul>                                                                                                    |  |  |
|--------------------------------|----------------------------------------------------------------|--------------------|-----------------------------------------------------------|----------------------------------------------------------------------------------------------------|--|--|
| <br>Company Name:*             | 1                                                              |                    |                                                           |                                                                                                    |  |  |
| <br>Country/Region:*           | United States [USA]                                            |                    | ~                                                         | If your company has more than one office, enter the main office address.<br>You can enter more addresses such as your shipping address, billing                                            |  |  |
| <br>Address:* Line 1           |                                                                |                    | address or other addresses later in your company profile. |                                                                                                    |  |  |
|                                | Line 2                                                         |                    |                                                           |                                                                                                    |  |  |
|                                | Line 3                                                         |                    |                                                           |                                                                                                    |  |  |
| <br>City:*                     |                                                                |                    |                                                           |                                                                                                    |  |  |
| <br>State:*                    | Alabama [US-AL]                                                | ~                  |                                                           |                                                                                                    |  |  |
| <br>Zip:*                      |                                                                |                    |                                                           |                                                                                                    |  |  |
| <br>Name:*                     | First Name                                                     | ast Name           |                                                           | Indicates a required field SAP Business Network Privacy Statement                                                                                                    |  |  |
| <br>Email:*                    |                                                                |                    |                                                           |                                                                                                    |  |  |
|                                |                                                                |                    |                                                           |                                                                                                    |  |  |
| <br>cmon.                      | Use my email as my usernar                                     | me                 |                                                           |                                                                                                    |  |  |
| <br>Username:*                 | Use my email as my userna                                      | me                 |                                                           | Must be in email format(e.g.john@newco.com)                                                                                                    |  |  |
| <br>Username:*<br>Password:*   | Use my email as my userna                                      | me                 |                                                           | Must be in email format(e.g john@newco.com) ①<br>Passwords must contain a minimum of eight characters including upper<br>and lower case letters, numeric digits, and special characters. ① |  |  |
| <br>Username: *<br>Password: * | Use my email as my userna<br>Enter Password<br>Repeat Password | me                 |                                                           | Must be in email format(e.g.john@newco.com) ①<br>Passwords must contain a minimum of eight characters including upper<br>and lower case letters, numeric digits, and special characters. ③ |  |  |
| <br>Username:*<br>Password:*   | Use my email as my userna<br>Enter Password<br>Repeat Password | me<br>MacRoal/ Pro |                                                           | Must be in email format(e.g john@newco.com) ① Passwords must contain a minimum of eight characters including upper and lower case letters, numeric digits, and special characters. ①       |  |  |
| <br>Username:*<br>Password:*   | Use my email as my userna<br>Enter Password<br>Repeat Password | me<br>MacBook Pro  |                                                           | Must be in email format(e.g john@newco.com) ①<br>Passwords must contain a minimum of eight characters including upper<br>and lower case letters, numeric digits, and special characters. ③ |  |  |

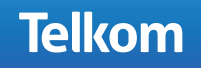

# **SAP ARIBA REGISTRATION PAGE**

Complete this form till the end and tick those two boxes at the bottom then click on register

|                                                                                                    |                                                                                                |                                                            | * Indicates a required field                                                                                                    | Network Discovery and increase                                           |
|----------------------------------------------------------------------------------------------------|------------------------------------------------------------------------------------------------|------------------------------------------------------------|----------------------------------------------------------------------------------------------------|--------------------------------------------------------------------------|
| Name:*                                                                                                    | First Name Last Name                                                                           |                                                            | SAP Business Network Privacy Statement                                                                                                    | sales leads.                                                             |
| Email:*                                                                                                    |                                                                                                |                                                            |                                                                                                    | Learn more                                                               |
| -+                                                                                                    | Use my email as my username                                                                    |                                                            |                                                                                                    |                                                                          |
| Username:*                                                                                                    |                                                                                                |                                                            | Must be in email format(e.g.john@newco.com)                                                                                                   | After registration download the SAP<br>Ariba Supplier app from the Apple |
| Password:*                                                                                                    | Enter Password                                                                                 |                                                            | Passwords must contain a minimum of eight characters including upper<br>and lower case letters, numeric digits, and special characters.       | App Store or Google Play to your<br>mobile device and manage customer    |
|                                                                                                    | Repeat Password                                                                                |                                                            |                                                                                                    | orders on the go.                                                        |
| Language:                                                                                                    | English                                                                                        | ~                                                          | The language used when Ariba sends you configurable notifications.<br>This is different than your web b                                       |                                                                          |
| Email orders to:*                                                                                                    |                                                                                                |                                                            | Customers may send you their orders through SAP Business Network.                                                                             |                                                                          |
|                                                                                                    |                                                                                                |                                                            | To send orders to multiple contacts in your organization, create a<br>distribution list and enter the email address here. You can change this |                                                                          |
|                                                                                                    |                                                                                                |                                                            | anytme.                                                                                                    |                                                                          |
| Tell us more about your bu                                                                                                    | isiness 🕨                                                                                      |                                                            |                                                                                                    |                                                                          |
| I have read and agree to the Terms of Use<br>I hereby agree that SAP Business Network<br>profile visibility settings. Please see the SA  | will make parts of my (company) information a<br>P Business Network Privacy Statement to learn | ccessible to other users and<br>how we process personal o  | I the public based on my role within the SAP Business Network and the applicable<br>Seta.                                                     | Register Cancel                                                          |
| I have read and agree to the Terms of Use<br>I hereby agree that SAP Business Network<br>profile visibility settings. Please see the SA  | will make parts of my (company) information a<br>P Business Network Privacy Statement to learn | ccessible to other users and<br>how we process personal o  | I the public based on my role within the SAP Business Network and the applicable<br>Sata.                                                     | Register Cancel                                                          |
| I have read and agree to the Terms of Use     I hereby agree that SAP Business Network profile visibility settings. Please see the SA    | will make parts of my (company) information a<br>P Business Network Privacy Statement to learn | ccessible to other users and<br>how we process personal o  | I the public based on my role within the SAP Business Network and the applicable<br>data.                                                     | Register Cancel                                                          |
| I have read and agree to the Terms of Use     Ihereby agree that SAP Business Network     profile visibility settings. Please see the SA | will make parts of my (company) information a<br>P Business Network Privacy Statement to lear  | ccessible to other users and                               | the public based on my role within the SAP Business Network and the applicable<br>ass.                                                        | Register Cancel                                                          |
| I have read and agree to the Terms of Use                                                                                                | will make parts of my (company) information a<br>P Business Network Privacy Statement to lear  | ccessible to other users and                               | I the public based on my role within the SAP Business Network and the applicable<br>ass.                                                      | Register Cancel                                                          |
| I have read and agree to the Terms of Use                                                                                                | will make parts of my (company) information a<br>P Business Network Privacy Statement to lear  | ccessible to other users and<br>how we process personal of | I the public based on my role within the SAP Business Network and the applicable<br>acc.                                                      | Cancel                                                                   |

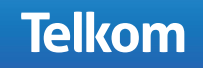

# **SAP ARIBA REGISTRATION PAGE**

Observe, after selecting register, a Confirmation of Email Address screen will display.

Follow the actions required. If no changes / actions are needed, you may close the web browser. Check your mail folder if the automated email from Ariba has been received to activate your Ariba account.

| Confirm Your Email Address                                                                                                    |  |
|----------------------------------------------------------------------------------------------------|--|
| ACTION REQUIRED                                                                                                    |  |
| Check your email inbox for a message from Ariba. An email has been sent to ahgf@gmail.com.                                                                                                    |  |
| Click on Activate link in the email to activate account and complete the Telkom S.A. Ltd - TEST requested profile.                                                                                                    |  |
| If you do not receive an activation email:                                                                                                    |  |
| <ul> <li>Check your junk mail folder or email filter settings to verify that automated emails from Ariba are not blocked from your inbox.</li> <li>Click Resend to have another activation email sent to you.         <ul> <li>Resend</li> <li>If you have more than one email address, you can enter another email address and click Send. Your email address in your profile will be updated accordingly.             </li> <li>ahgf@gmail.com</li> </ul> </li> </ul> |  |
| MacBook Pro                                                                                                    |  |
|                                                                                                    |  |

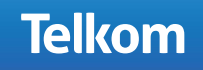

# **ACTIVATE ARIBA ACCOUNT: EMAIL FROM ARIBA**

Check your email inbox (Junk/Spam) for a message from Ariba.

### STEPS:

- 1. Open the email message from Ariba.
- 2. Click on the "Click here to activate your Ariba account" link.

#### Dear Kamogelo Letlotlo,

Thank you for registering your Ariba account. To complete the registration process we just need to verify your email address. Please click on the following link to confirm your address and complete all required profile fields of your company profile as specified by Telkom S.A. Ltd - TEST.

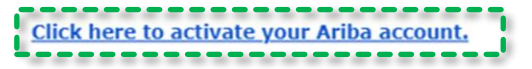

If you are unable to launch a browser using this link, copy the link and paste it into the address bar of any of the supported Web browsers to form a single-line URL.

https://service.ariba.com/Authenticator.aw/ad/confirmEmail?key=4zjlJhcC8chIpAfwuufTEWLtWk1ydn XT&anp=Ariba&app=Sourcing

After your registration process is complete, use the following URL to log in to your account: <u>https://proposals.seller.ariba.com</u>

Sincerely, The SAP Ariba Team

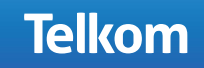

# **ACTIVATE ARIBA ACCOUNT: SAP ARIBA DASHBOARD**

- Click on the Basic tab and complete all required fields indicated with an \* Asterix.
- 2. Click on the Business tab and complete all required fields indicated with an \* Asterix.
- Click on the Marketing tab and complete all required fields indicated with an \* Asterix.

| SAP Business Network - Standard /              | Account Get enterprise account TEST MODE                            |
|------------------------------------------------|---------------------------------------------------------------------|
| Company Profile                                |                                                                     |
| Basic (3) Business (2) Marketing (3)           | Contacts Certifications (1) Customer Requested Additional Documents |
| <ul> <li>Indicates a required field</li> </ul> |                                                                     |
| Overview                                       |                                                                     |
| Company Name:*                                 | QA-INTERNATIONAL                                                    |
| Other names, if any:                           |                                                                     |
|                                                |                                                                     |
| Networkid:                                     | AN01054141737-T ()                                                  |
| Short Description:                             | (1)                                                                 |
|                                                | Characters left: 100                                                |
| Website:                                       |                                                                     |
| Public Profile:                                | http://discovery.ariba.com/profile/AN01054141737-T   Customize URL  |
| Privacy Statement:                             | SAP Ariba Privacy Statement 🗸                                       |
|                                                |                                                                     |
|                                                | MacBook Pro                                                         |
|                                                |                                                                     |

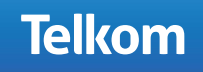

# **ACTIVATE ARIBA ACCOUNT: CUSTOMER REQUESTED**

- 1. Click on the Customer Requested tab.
- 2. Click on the Telkom S.A. Ltd link to complete the Supplier Questioner (SPQ).

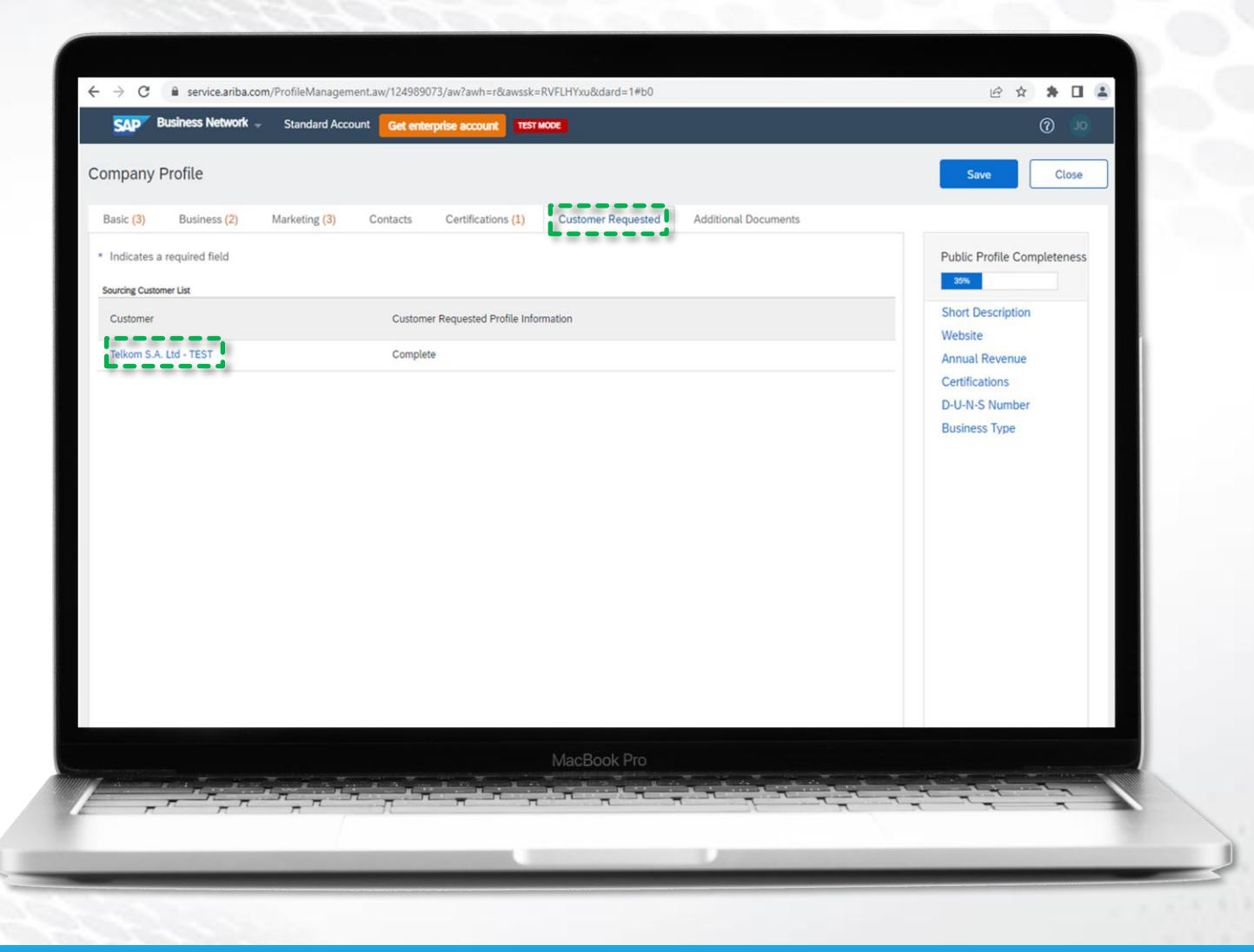

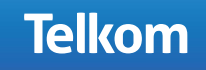

# **ACTIVATE ARIBA ACCOUNT: SUPPLIER QUESTIONER (SPQ)**

- 1. Complete all required fields indicated with an \* Asterix.
- 2. Click on the Submit button.

| → C Service.ariba.com/Pro           | ileManagement.aw/109544050/aw?awh=r&awssk=bqf1U76F#b0                         | 🖈 🖸 🛉 🗄                          |
|-------------------------------------|-------------------------------------------------------------------------------|----------------------------------|
| elkom S.A LTD 📀:: Web Attendance    |                                                                               | All Bookmarks                    |
| overing Customer List               | Save as Draft Submit 4 11 s                                                   | tore Fields                      |
| Customer                            | Changes you make below may be subject to approval before they are accepted.   |                                  |
| Telkom S.A. Ltd - TEST              | Question                                                                      |                                  |
|                                     | ▼ 2 Contact Information                                                       |                                  |
|                                     | 2.1 Main Contact First Name and Last Name                                     |                                  |
|                                     | 2.2 Designation of Contact Person *                                           |                                  |
|                                     | 2.3 Email Address                                                             |                                  |
|                                     | 2.4 Phone Number: Format eg: 27124445555                                      |                                  |
|                                     | 2.5 Cellular Phone Number: Format eg: 27814445555                             |                                  |
|                                     | 2.6 Secondary Contact First Name and Last Name *                              |                                  |
|                                     | 2.7 Email Address                                                             |                                  |
|                                     | 2.8 Phone Number: Format eg: 27124445555                                      |                                  |
|                                     | 2.9 Cellular Phone Number: Format eg: 27814445555 *                           |                                  |
|                                     | 2.10 Company / Organisation Registration Number - Format example:             | Save                             |
|                                     | 2.11 What is your BBBEE Rating? * Please select an option V                   |                                  |
| 0 2022 SAP SE or an SAP attitute co | npany, A 🔶 2.12 Is the Organization an HR recruitment agency? * Unspecified 🗸 | Security Disclosure Terms of Use |
|                                     |                                                                               |                                  |
|                                     |                                                                               |                                  |
|                                     |                                                                               |                                  |
|                                     |                                                                               |                                  |
|                                     |                                                                               |                                  |
|                                     |                                                                               |                                  |
|                                     |                                                                               |                                  |
|                                     |                                                                               |                                  |
|                                     |                                                                               |                                  |
|                                     | MacBook Pro                                                                   |                                  |
| and the second                      |                                                                               | to the second second             |
| <b> </b>                            |                                                                               | N                                |
|                                     |                                                                               |                                  |
|                                     |                                                                               |                                  |

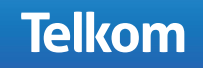

### **ADD USERS TO PROFILE**

To add additional users to your profile you need to login on your profile again. Click on the link below to watch the video which shows you how to add users on your profile

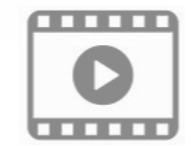

https://sapvideoa35699dc5.hana.ondemand.com/?entry\_id=1\_vbie452g

### Thank you for registering a prospective profile with Telkom.

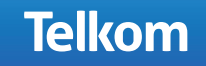

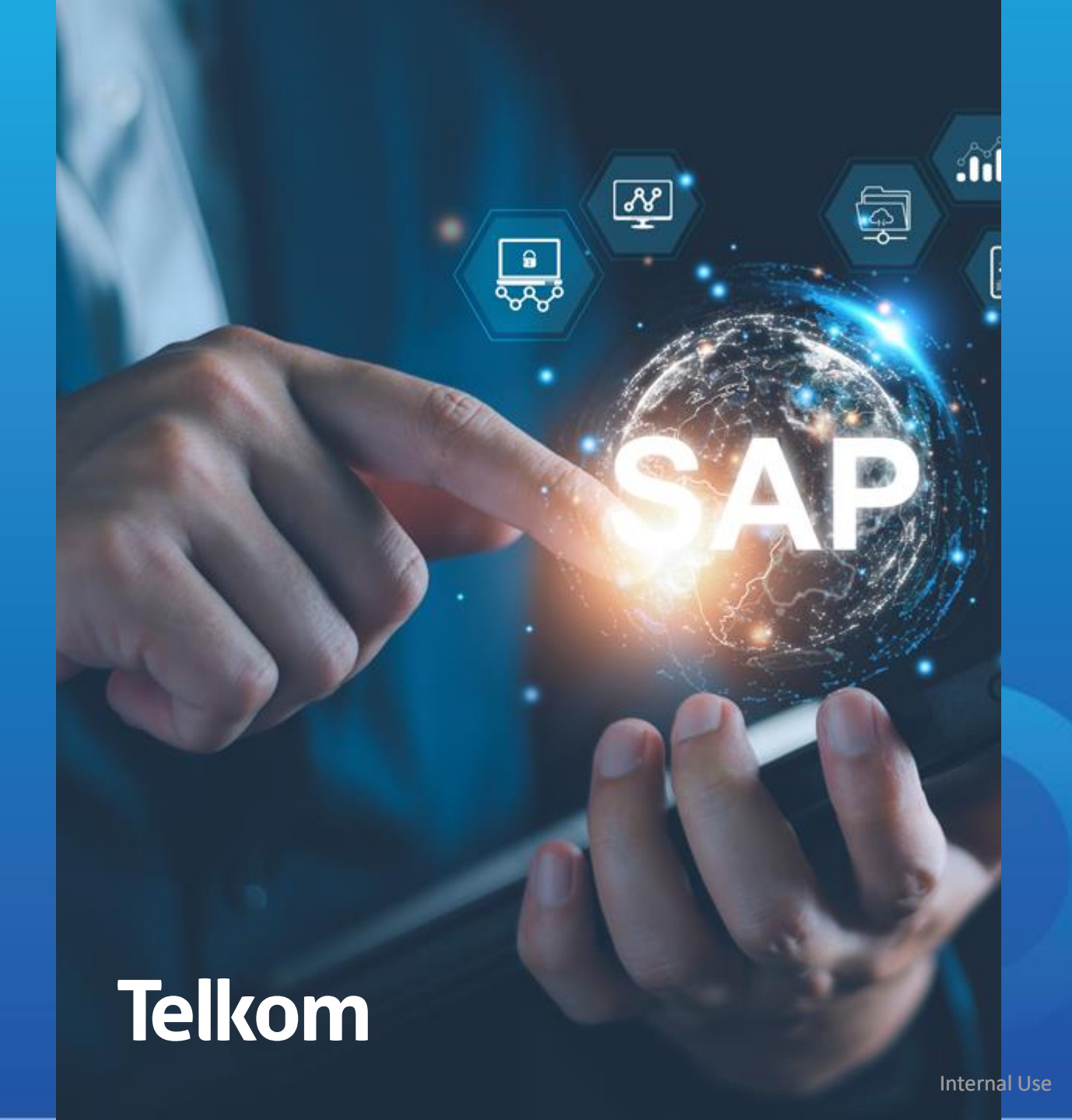

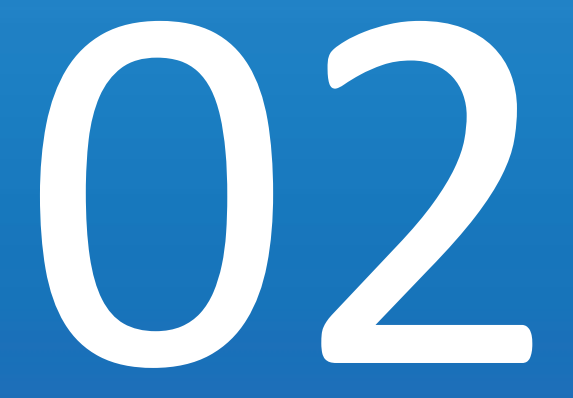

### TRANSACTIONAL SUPPLIERS REGISTRATION

### **TRANSACTIONAL SUPPLIERS**

### Introduction

Transactional suppliers can either upload documents or amend information on their profile. This guide contains all the steps you have to follow in order to reach your profile. Our MDM vendor is always ready to assist you whenever you need help.

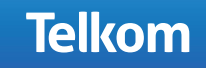

# **TRANSACTIONAL SUPPLIER (SUPPLIER ALREADY ON ARIBA)**

- Go to any search engine / browser (Google Chrome, Microsoft Edge, Safari etc) and search SAP Ariba Supplier login.
- 2. Click on the SAP Business Network Supplier web link.

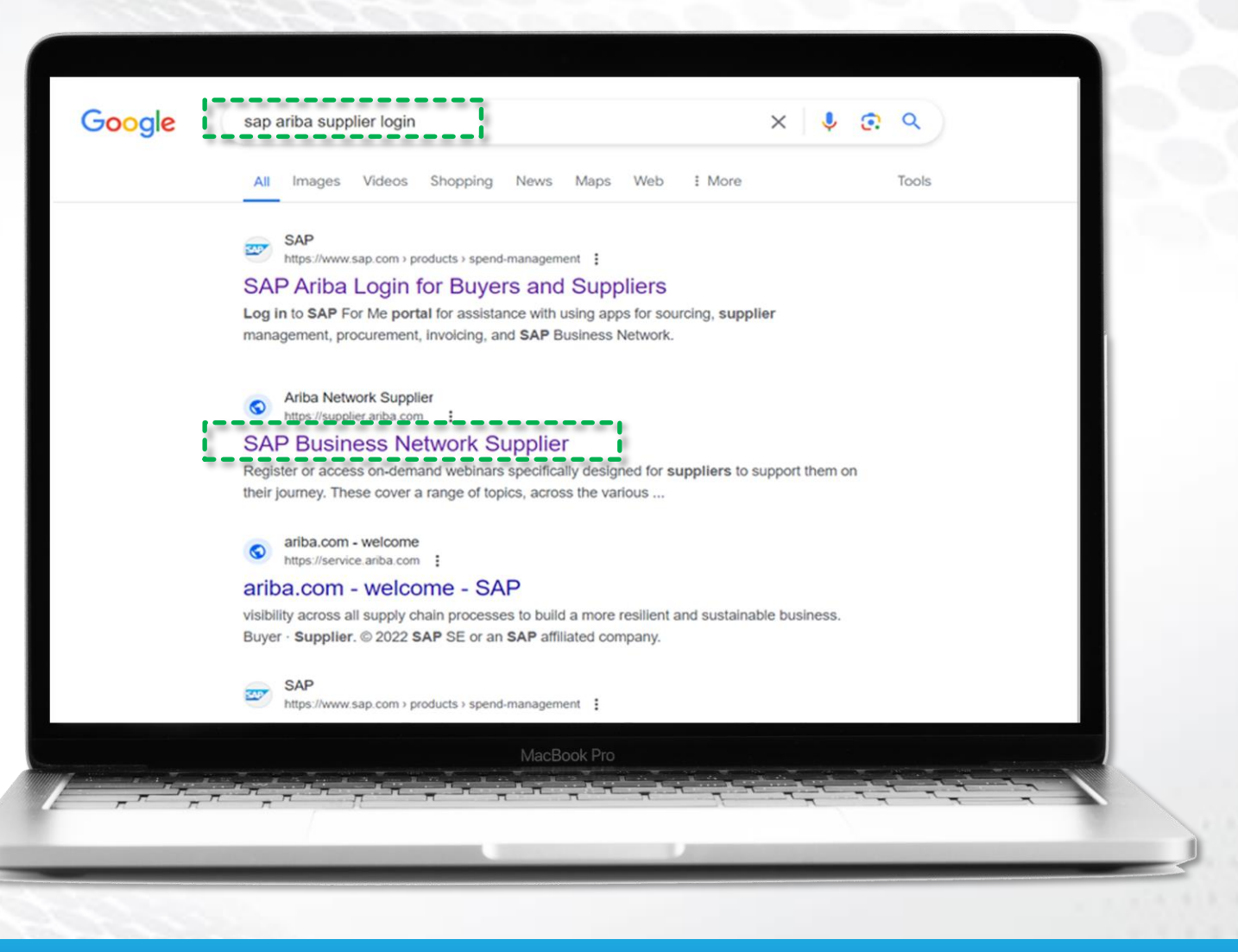

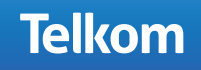

# **TRANSACTIONAL SUPPLIER: LOGIN**

### **STEPS**

#### 1. Capture your User Name.

| Jusername                    |  |     |
|------------------------------|--|-----|
| Next                         |  |     |
| New to SAP Business Network? |  |     |
| Register Now or Learn more   |  | - I |

#### 2. Capture your Password.

| SAP Business Network | Iethabom2@gmail.com                        |
|----------------------|--------------------------------------------|
| Account sign in      |                                            |
|                      | Sign in<br>Forgot password                 |
|                      | New to SAP Business Network?<br>Learn more |
| MacB                 |                                            |
|                      |                                            |

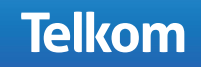

# **TRANSACTIONAL SUPPLIER: COMPANY PROFILE**

#### **STEPS**

#### 1. Click on Go to Company Profile.

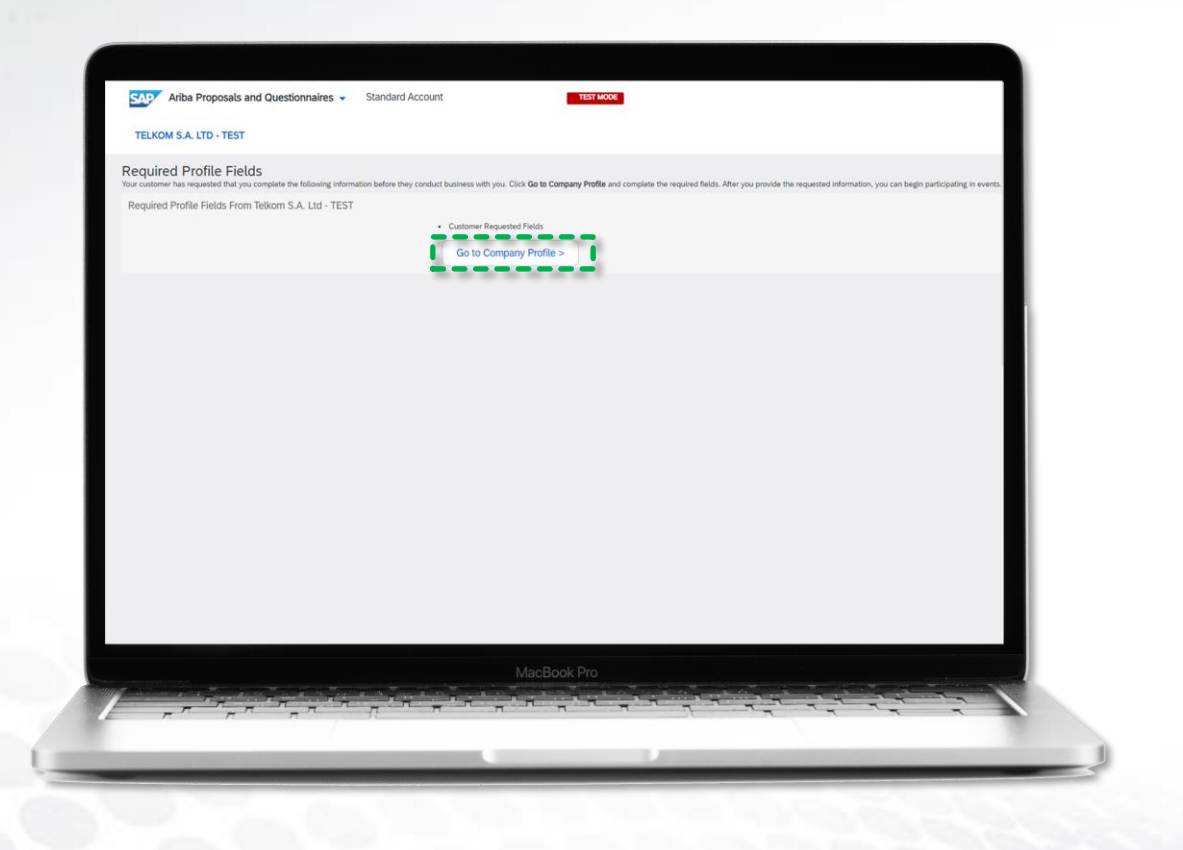

#### 2. Click on Customer Requested.

| ()<br>Overview                           | Business Type<br>Service Provider   | Revenue     SOK to \$100K USD                 | Address<br>American Samoa<br>View Details |   |
|------------------------------------------|-------------------------------------|-----------------------------------------------|-------------------------------------------|---|
| 8. Credentials                           | A Legarroun                         | Slock Symbol                                  |                                           |   |
| Certifications<br>Sustainability Ratings | Product and Service<br>Categories   | Ship-to or Service<br>Location                | Industries Served                         | 0 |
| Additional Addresses                     | Marketing analysis                  | South Africa                                  | - room                                    |   |
| Business Information                     |                                     |                                               |                                           |   |
| Contacts                                 | Credentials                         |                                               |                                           |   |
| SE Customer Requested                    | Certifications                      |                                               |                                           | 0 |
| Additional Documents                     | Click the pencil icon to add the ce | ertificate to showcase your business traits a | and strengths.                            |   |
|                                          | V-0                                 |                                               |                                           |   |

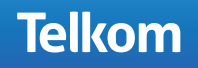

# **Transactional Supplier**

#### **STEPS**

1. Click on the Telkom S.A. Ltd link.

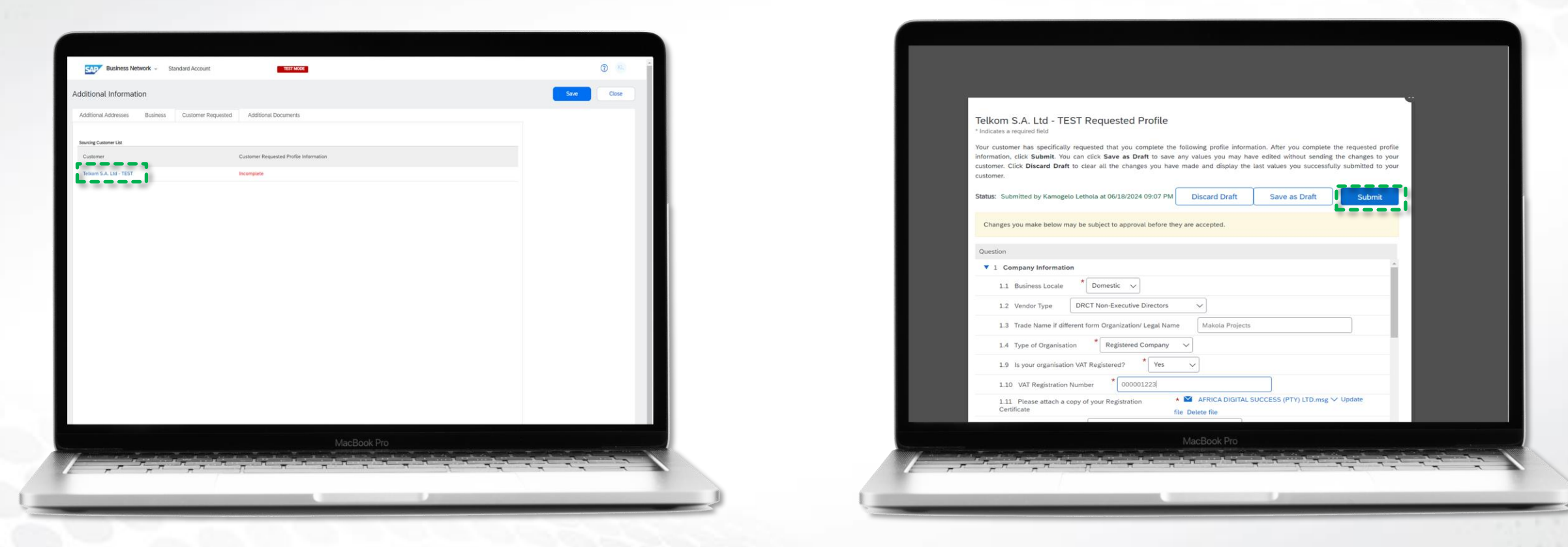

2. Complete or make changes to the Supplier Questioner.

3. Click on the Submit button.

#### SAP Ariba Prospective and Transactional Supplier | Suppliers guide

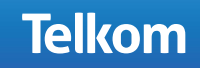

Kindly watch the video on how to add more users on your profile through the link below

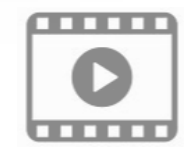

https://sapvideoa35699dc5.hana.ondemand.com/?entry\_id=1\_vbie452g

SAP Ariba Prospective and Transactional Supplier | Suppliers guide

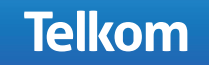

Internal Use

# Thank you

### Telkom Group

September 2024 Presenter: Name Surname

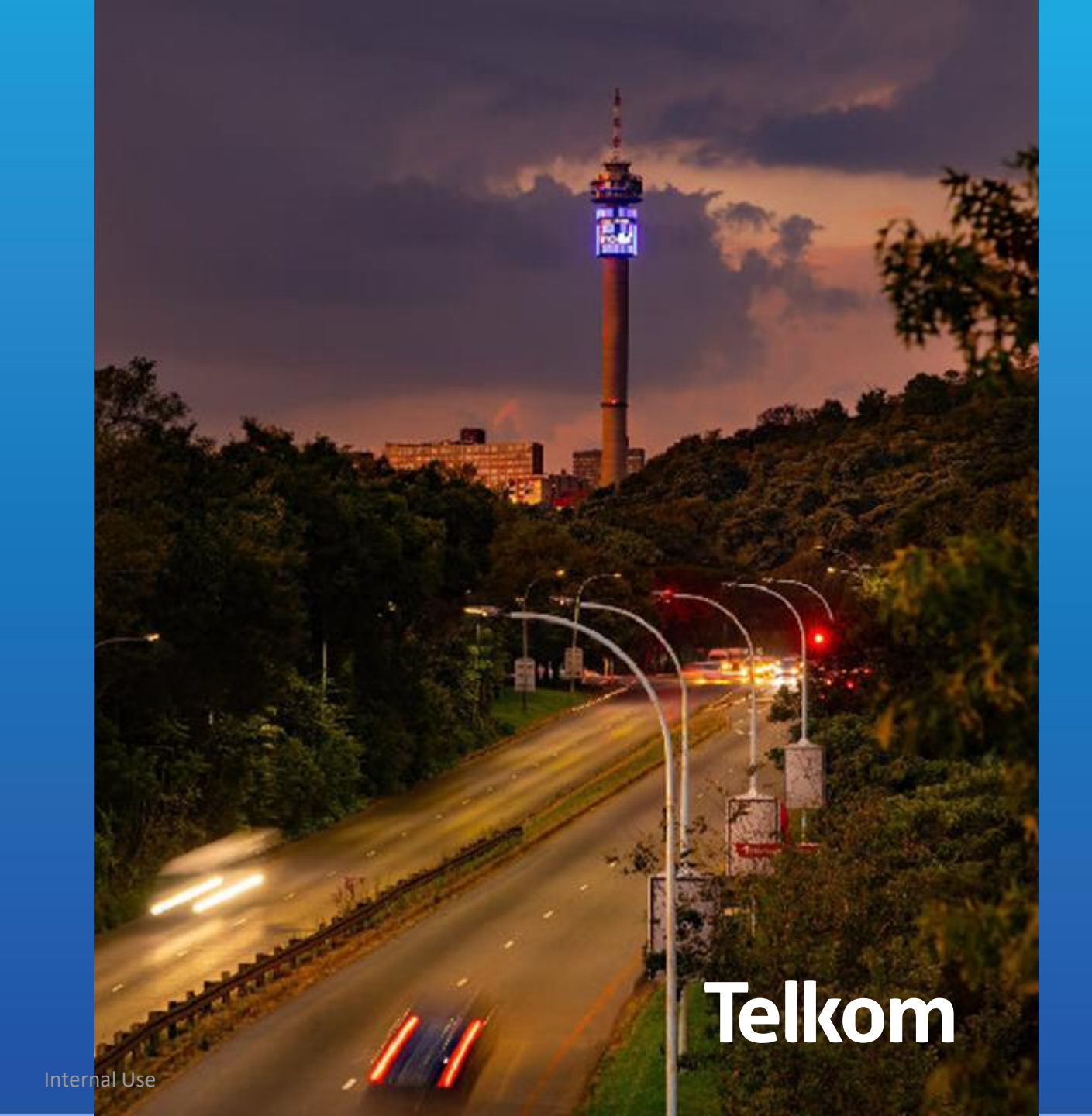